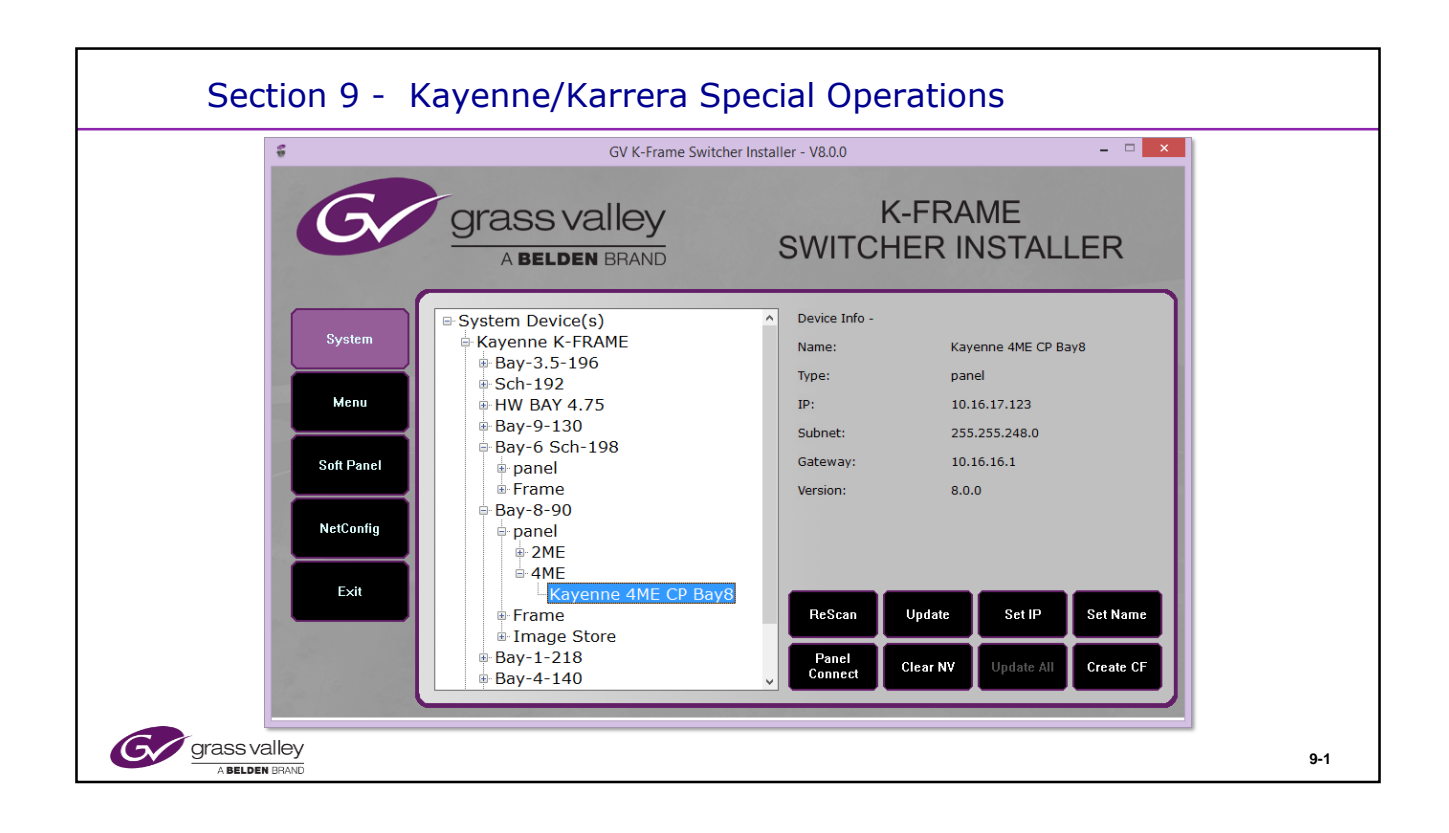

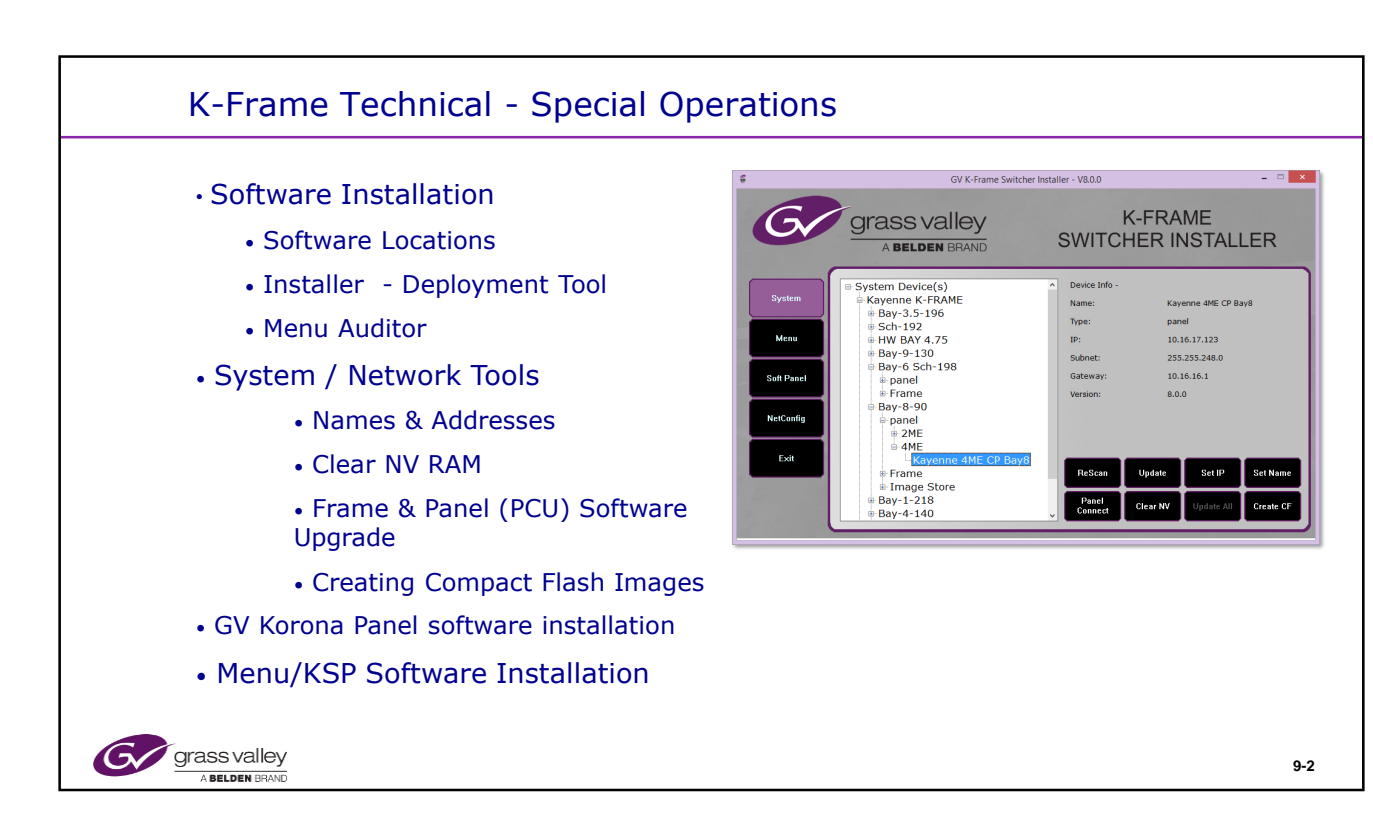

## Section 8 – Objectives

## **Section Objectives**

- · Know where to obtain software for a K-Frame system
- · Know how to run the software Installer
- Understand how to load individual files to a K-Frame System
- · Know how to clear NV RAM and the implications of doing this
- Know how to back up and reload files
- Understand compatibility issues between old and newer software
- Understand the requirements for uploading software to the Menu
- Know how to install any third party software to the Menu PC
- Know the requirements for the KSP PC and how to install software
- · Know how to create and install CF cards

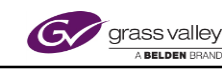

| Login         Sign Up         Search         Q         See the other side of Grass Valley           Image: Constraint of Grass Valley         Image: Constraint of Grass Valley         Image: Constraint of Grass Valley         Image: Constraint of Grass Valley           Image: Constraint of Grass Valley         Image: Constraint of Grass Valley         Image: Constraint of Grass Valley         Image: Constraint of Grass Valley           Image: Constraint of Grass Valley         Image: Constraint of Grass Valley         Image: Constraint of Grass Valley         Image: Constraint of Grass Valley           Image: Constraint of Grass Valley         Image: Constraint of Grass Valley         Image: Constraint of Grass Valley         Image: Constraint of Grass Valley           Image: Constraint of Grass Valley         Image: Constraint of Grass Valley         Image: Constraint of Grass Valley         Image: Constraint of Grass Valley           Image: Constraint of Grass Valley         Image: Constraint of Grass Valley         Image: Constraint of Grass Valley         Image: Constraint of Grass Valley           Image: Constraint of Grass Valley         Image: Constraint of Grass Valley         Image: Constraint of Grass Valley         Image: Constraint of Grass Valley           Image: Constraint of Grass Valley         Image: Constraint of Grass Valley         Image: Constraint of Grass Valley         Image: Constraint of Grass Valley                                                                                                    | Join the Conversation: 🕼 📽 📴 in English 🔍 🔨                                                                                                    |
|----------------------------------------------------------------------------------------------------|----------------------------------------------------------------------------------------------------|
| Home > Services & Support > Downloads > Product Software Downloads List  Product Software Downloads List  Kayenne Video Production Center Karrera Video Production Center Commer Video Production Center Commer Video Production Center Commer Video Production Center Commer Video Production Center Commer Video Production System Discontinued & Supported (LTPS) Kayak HD SD/HD Digital Video Production Switcher Family KayakHD/SD and Kayenne XL Panel KayakHD/SD and Kayenne XL Panel KayakHD/SD and Kayenne XL Panel Commercial Commercial (LTPS) SD/HD Switcher Line DD/XtenDD Series Production Switcher Commercial Commercial | Home > Envices & Support > Knowledge Base - Detailed HTML Page         Kayeme/Karrera software download page         The Kayeme manuals and software release notes are available at our Grass Valley documentation web page         The Karrera manuals and software release notes are available at our Grass Valley documentation web page         Contact Grass Valley Customer Service If you have questions or encounter any problems:<br>1-800-547-8949 or 530-478-4148         Select from the following pardware/software versions:         Kayerne K-Frame         Kayerne K-Frame         Karerra with Video Processor Boards 771-0060-03         Thidd Processor Boards 771-0060-04         Karerra with Video Processor Boards 771-0060-03         Kayenne K-Frame         Kayenne K-Frame <t< th=""></t<> |

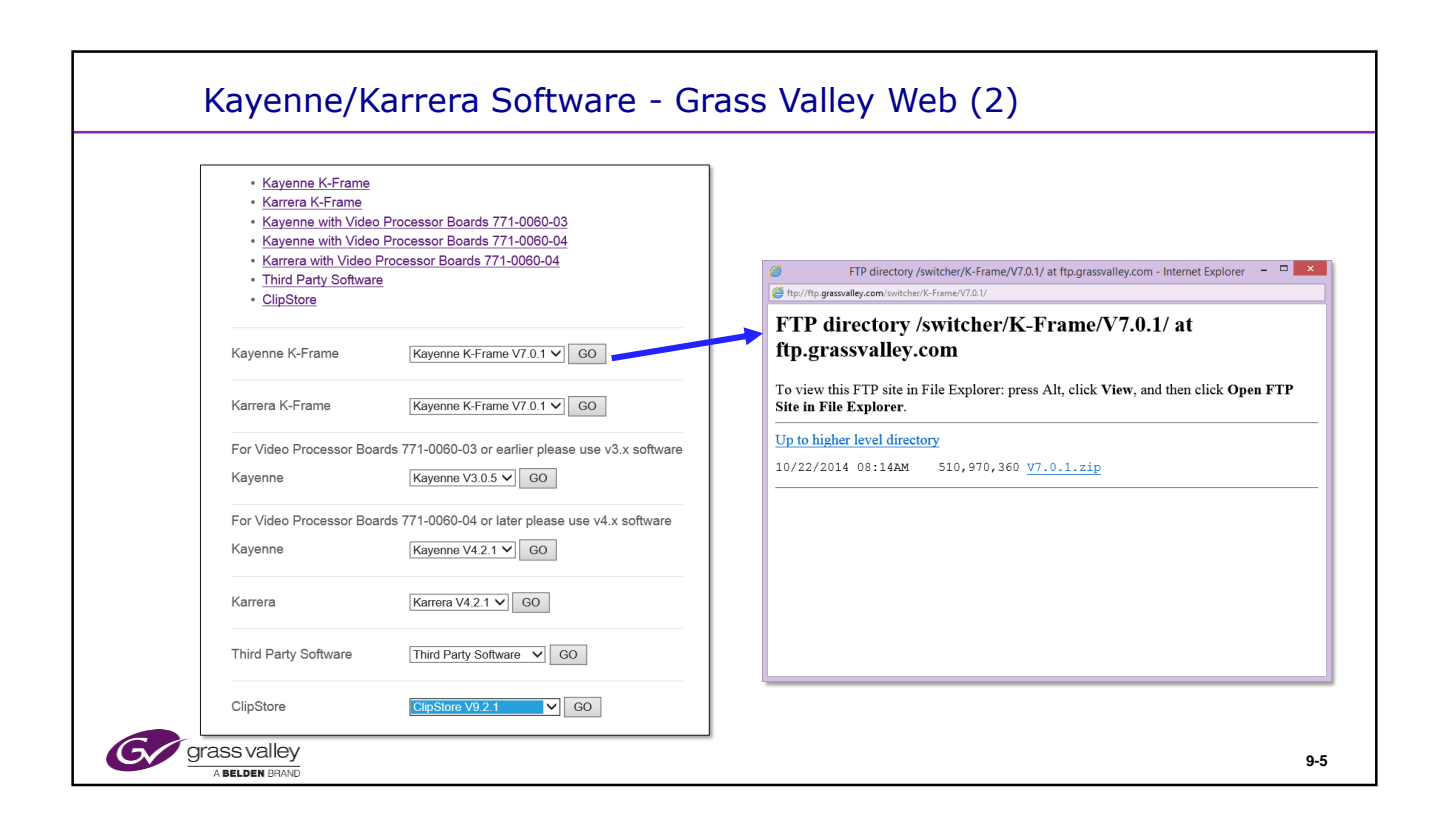

For the Clip Store always use one of the software versions listed in the Switcher software page and not a version from the K2 Summit or Solo software page.

Only those listed here are qualified for use with Kayenne or Karrera.

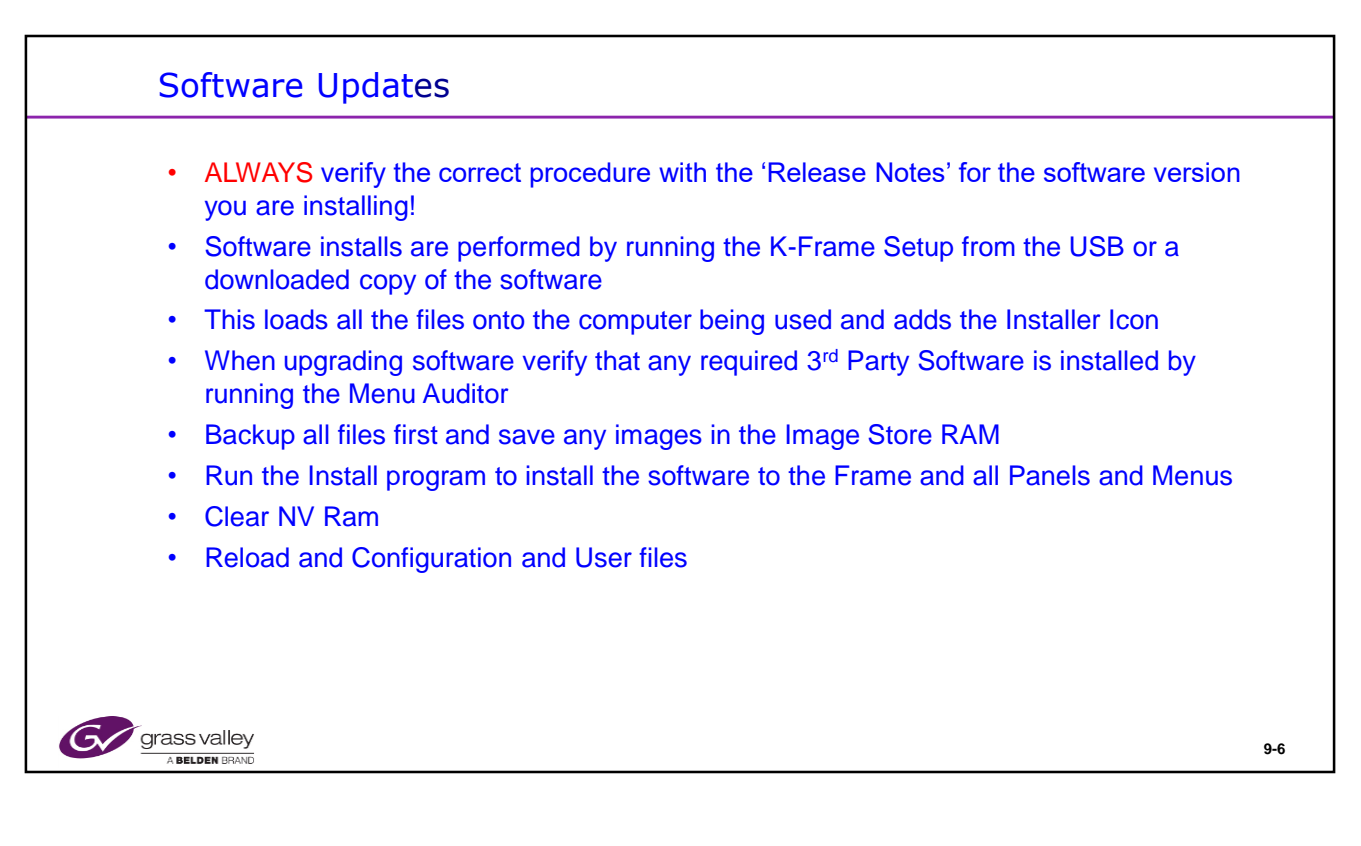

Clearing NV RAM then reloading the files ensures that any file modifications required for the new software are made before the effects are run.

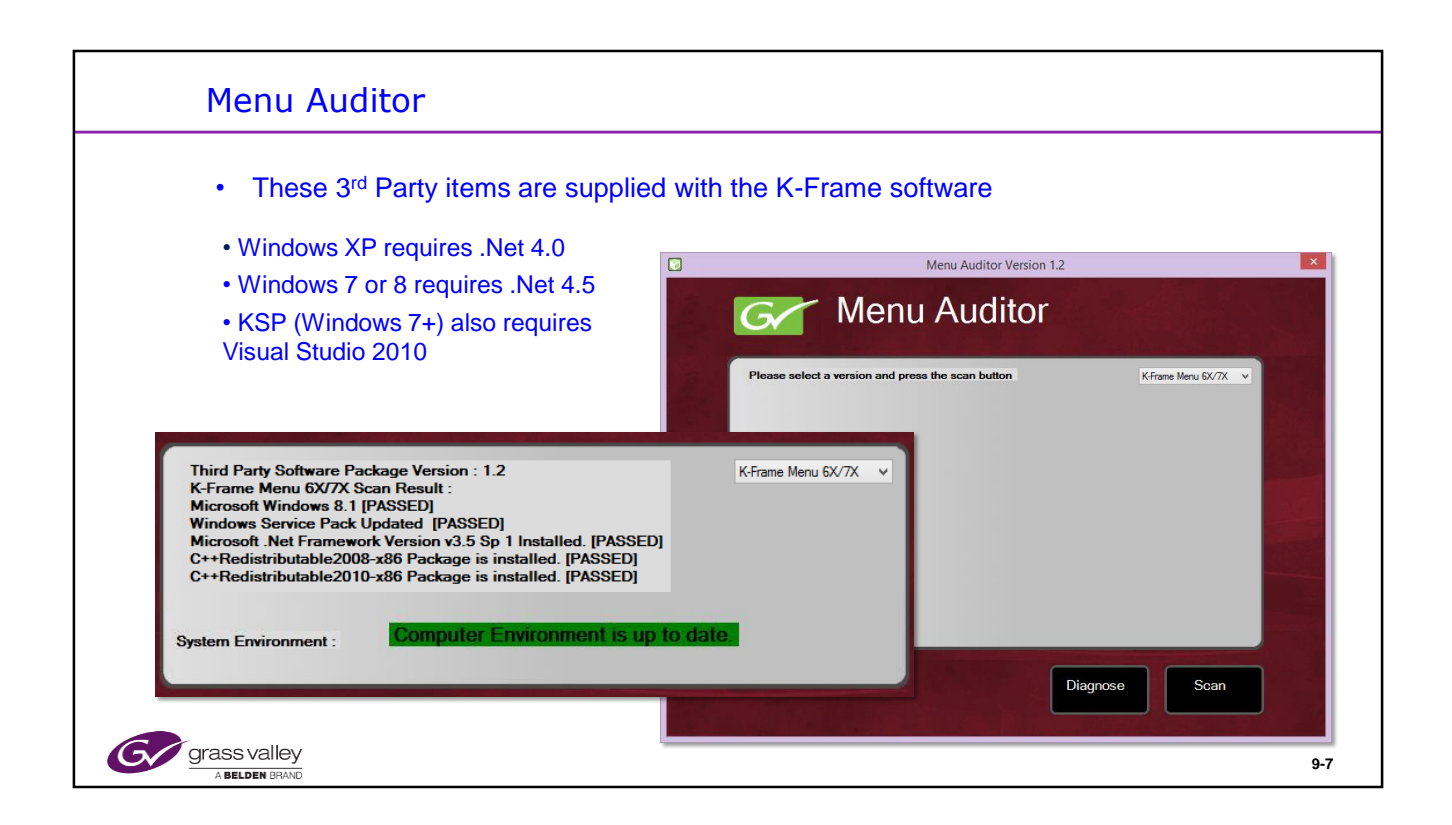

Run the Scan to check that the required software is installed.

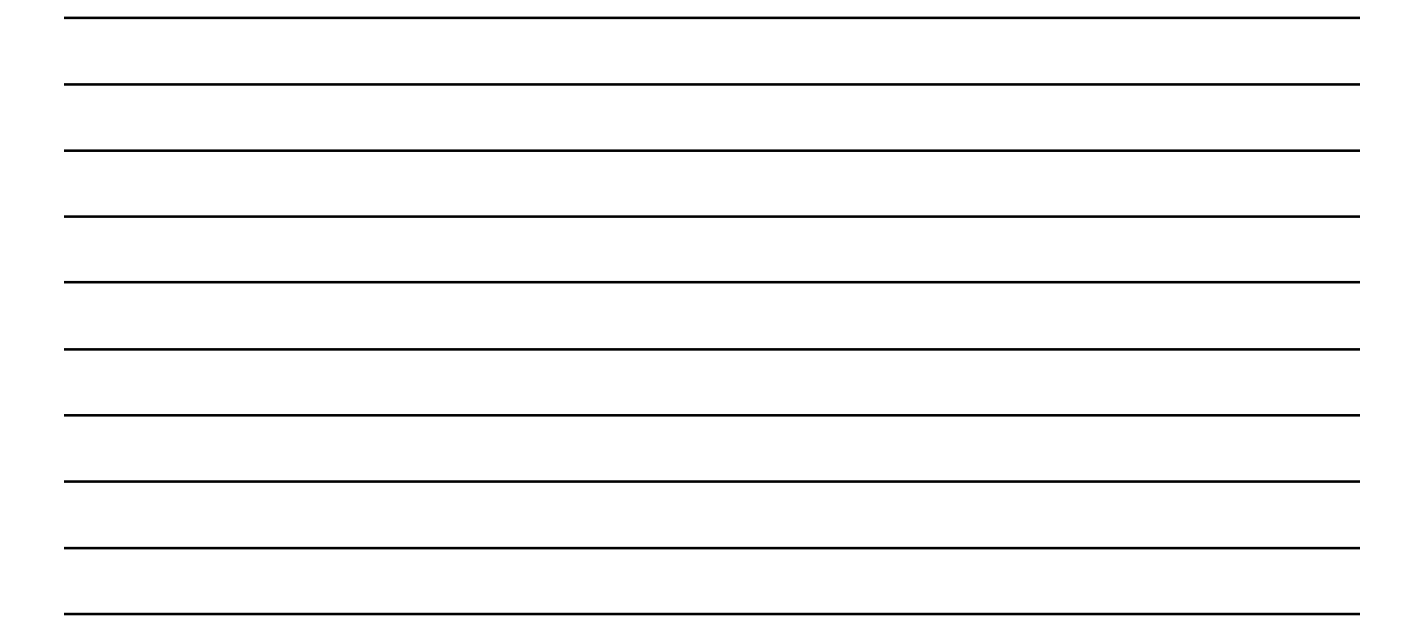

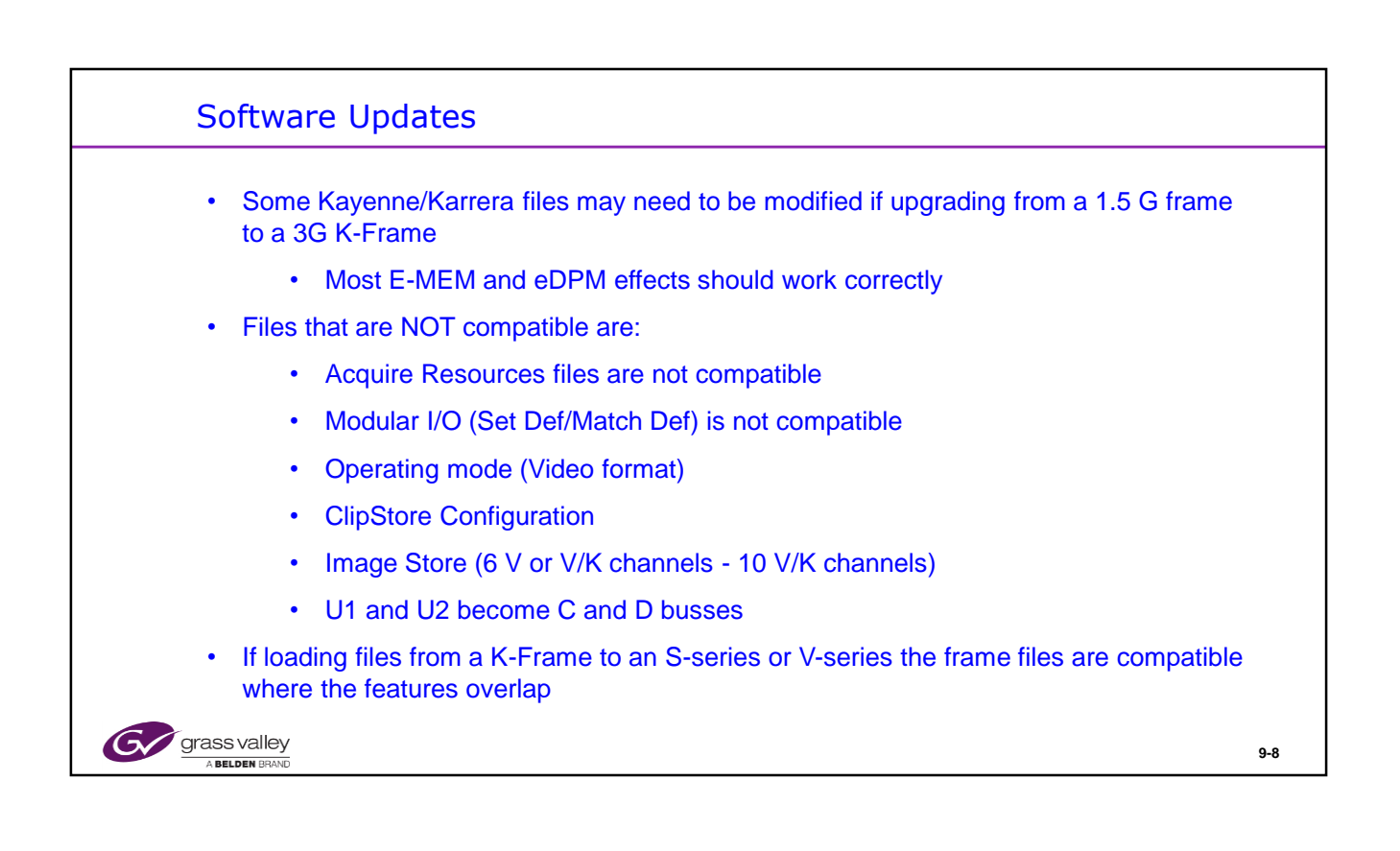

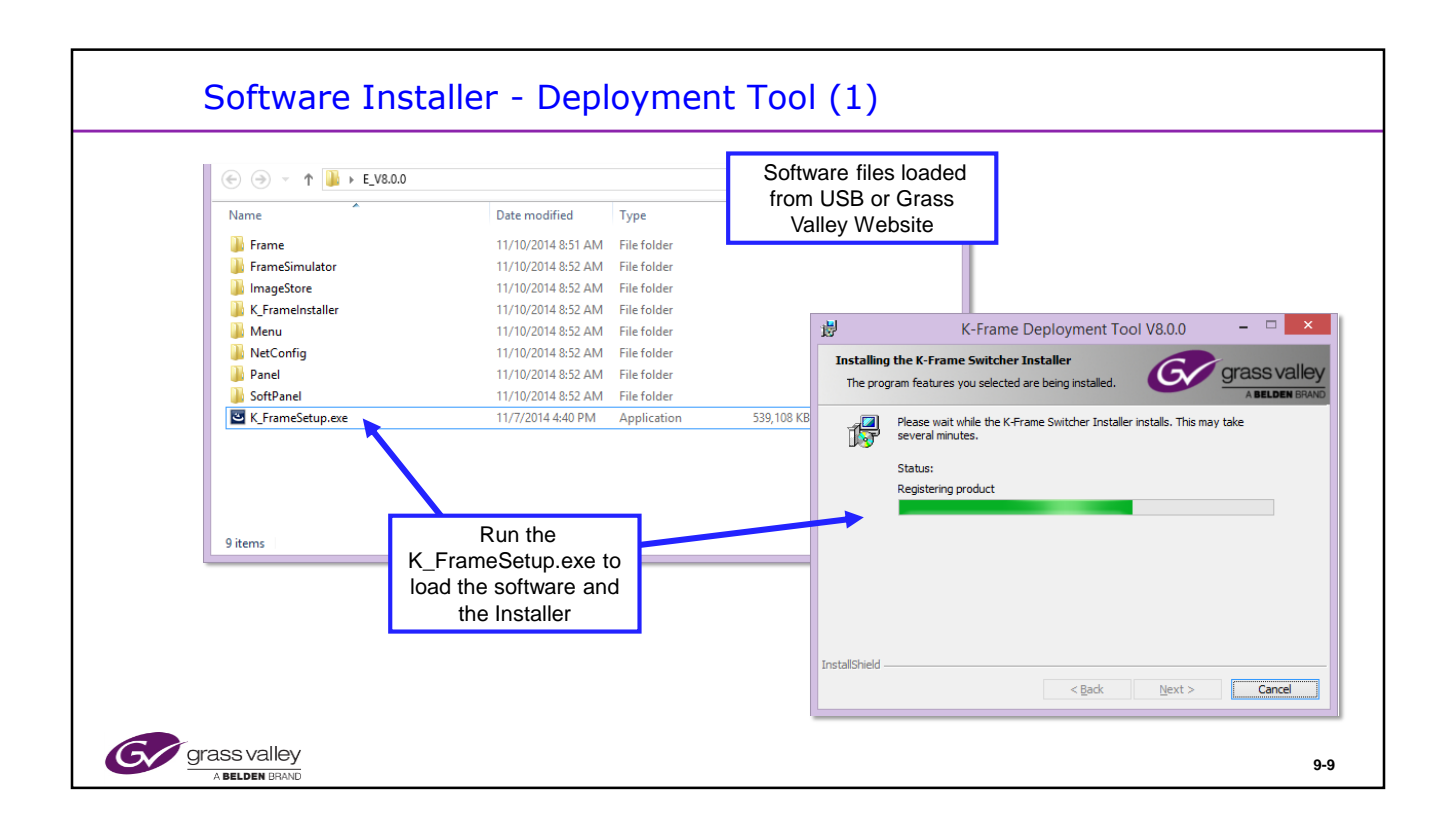

New Software is installed by running the Setup program from the downloaded folder. The Setup program loads the software installer.

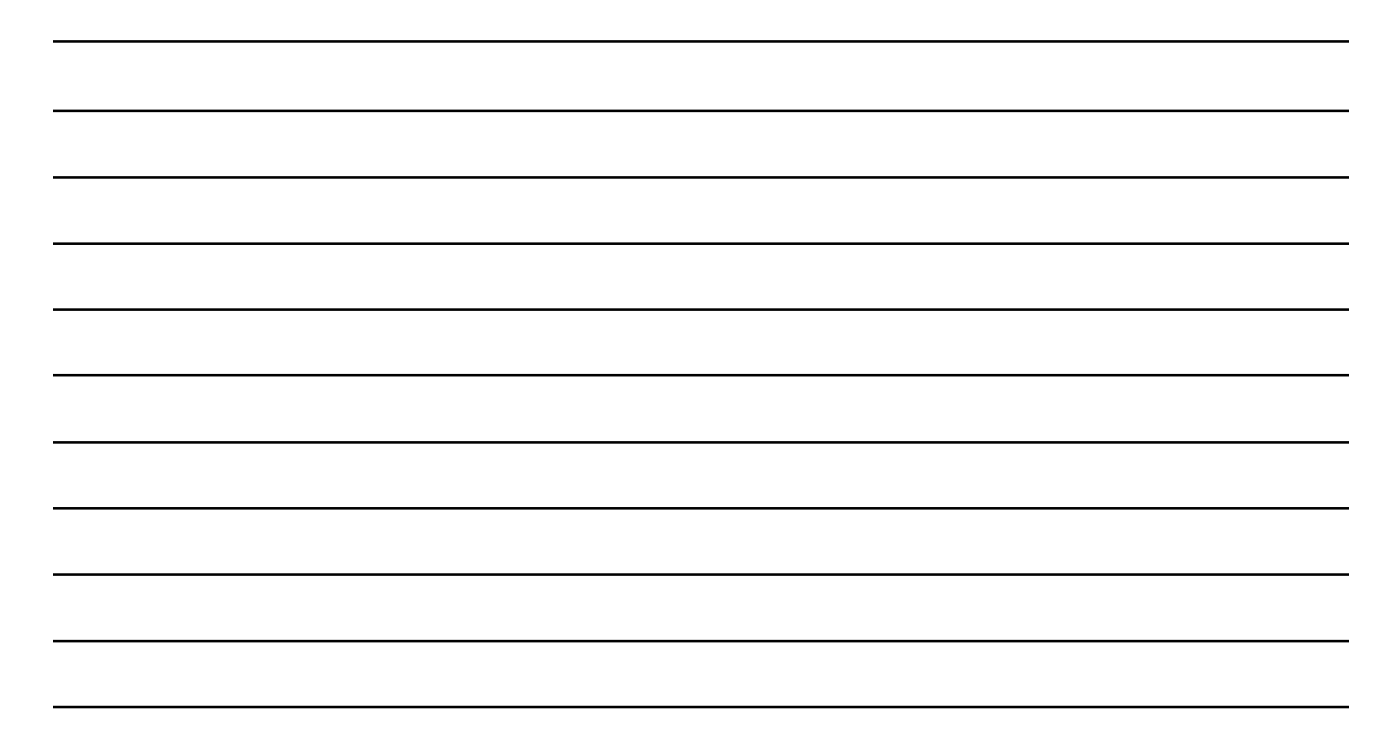

| Softw                  | are Installer                                                                                                    | - Deploy                                                                                                    | ment Tool (2)                                                                                                    |                                                                                                    |                                                                                                    |                                                                                     |
|------------------------|----------------------------------------------------------------------------------------------------|----------------------------------------------------------------------------------------------------|----------------------------------------------------------------------------------------------------|----------------------------------------------------------------------------------------------------|----------------------------------------------------------------------------------------------------|-------------------------------------------------------------------------------------|
| Cayeone Deployment Tor | In 1.5.0 Setup<br>Welcome to the Kayenne<br>Deployment Tool v1.5.0 W<br>It is storagly recommended that you exit all Window<br>before unring this retup program. Then close -<br>you have nurring. Click Neet to continue the daply<br>where nurring. Click Neet to continue the daply<br>international treaties.<br>Unsubhared reproduction or distribution of this pro<br>option of I. may reach in severe call ard minimal | zard<br>programs<br>meret.<br>aw and<br>aw (Kavenne Deployment)                                                                                                    | Tool v1.5.0 Setun                                                                                                    | t Kayenne Deploy<br>Destination Folder<br>Select a folder wh<br>The Wase Insta<br>in the following<br>To deploy to a<br>You can choos<br>the Wine Instal<br>Destination F<br>C√Norgam F | ment Tool v1.5.0 Setup<br>w<br>ere the application will be deployed.<br>Matter the application will be deployed.<br>Matter tolder, click the Browse button, and<br>ar not to deploy the Kayenne Installer<br>different Idder, click the Browse button, and its<br>into deploy the Kayenne Installer and its<br>inder<br>"isoNarss Valley. | r and system software files<br>relact another folder:<br>by clicking Cancel to exit |
|                        | < Besk <u>Neet &gt;</u>                                                                                                    | License Agreement<br>You must agree with the<br>GRASS VALLEY, II<br>AGREEMENT THE:<br>COPYRIGHT LAW<br>TERMS AND CONI<br>OF THE MATERIAI<br>THE SEALED MEDI<br>MATERIALS, OR U<br>WILL BE CONSIDE<br>AGREEMENT. IF T<br>PROMPTLY RETUR | Icense agreement below to proceed.<br>IC. SOFTWARE END USER LICEN<br>ENCLOSED MATERIALS ARE PRO<br>AND ARE FURNISHED SUBJECT T<br>DITIONS OF THIS AGREEMENT. F<br>SFOR MORE THAN THIRTY DAY<br>A PACRAGE, IF ANY, SURROUND<br>SE OF THE MATERIALS IN ANY N<br>RED ACCEPTANCEOF THE TERM<br>HESE TERMS ARE NOT ACCEPTA<br>IN THE UNOPENED MEDIA PACK<br>C Lidoot the license agreement | Wise Installation Witten<br>ETENTION<br>S. OPENING<br>DING THE<br>MANNER<br>S OF THIS<br>BLE,<br>AGE AND                                                                                | d (R) < <u>B</u> ack                                                                                                    | Next> Cancel                                                                        |
| Grass valle            | У<br>īD                                                                                                    | √ise Installation Wizard (R)                                                                                                    | Reset Back Next>                                                                                                    | Cancel                                                                                                    |                                                                                                    | 9-10                                                                                |

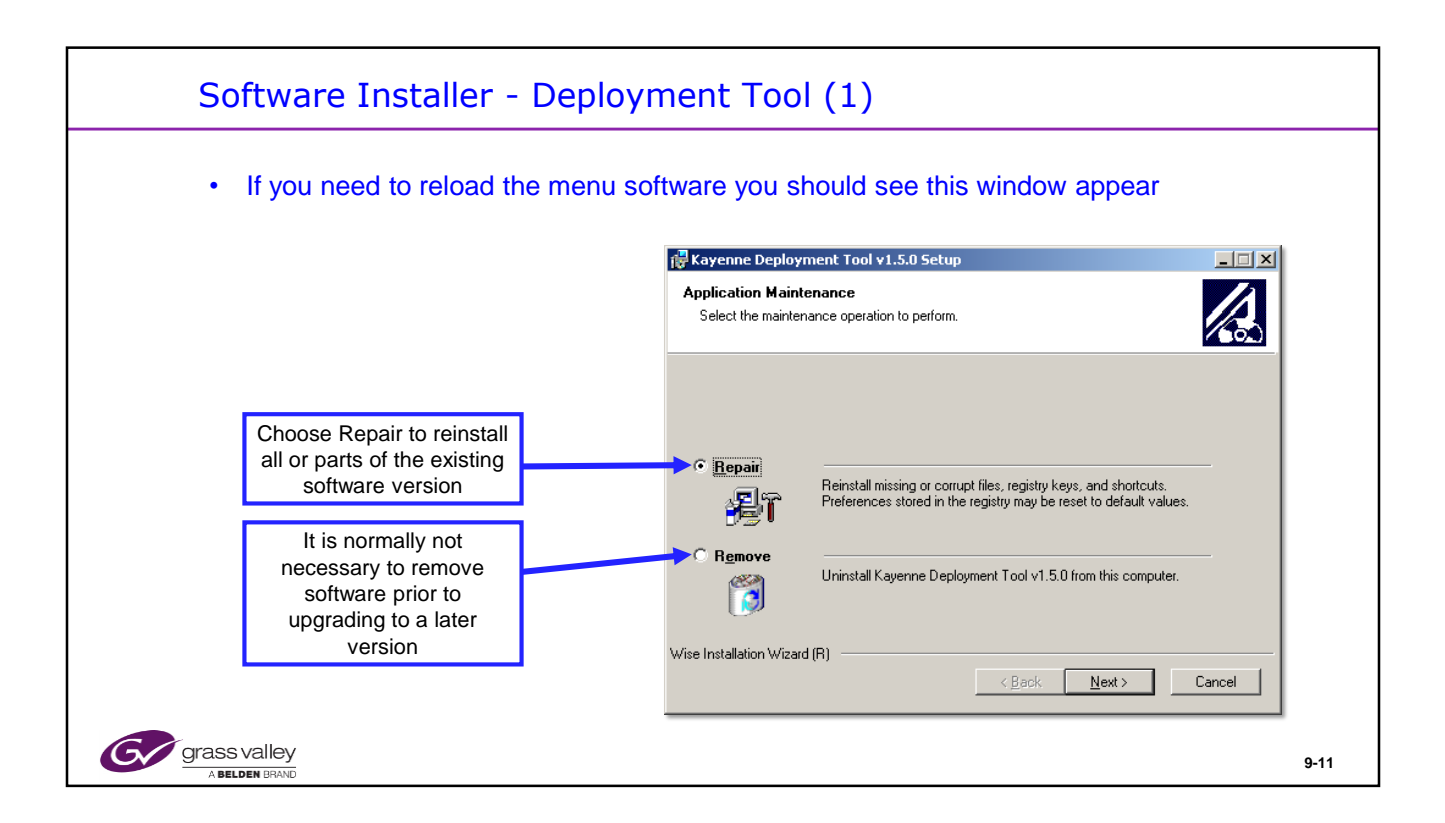

If an existing software is installed you may need to remove it first to install the new version, or Repair if reinstalling the software.

The menu application must also be stopped when installing software on the men

Always read the release notes to see if a remove of existing software is required.

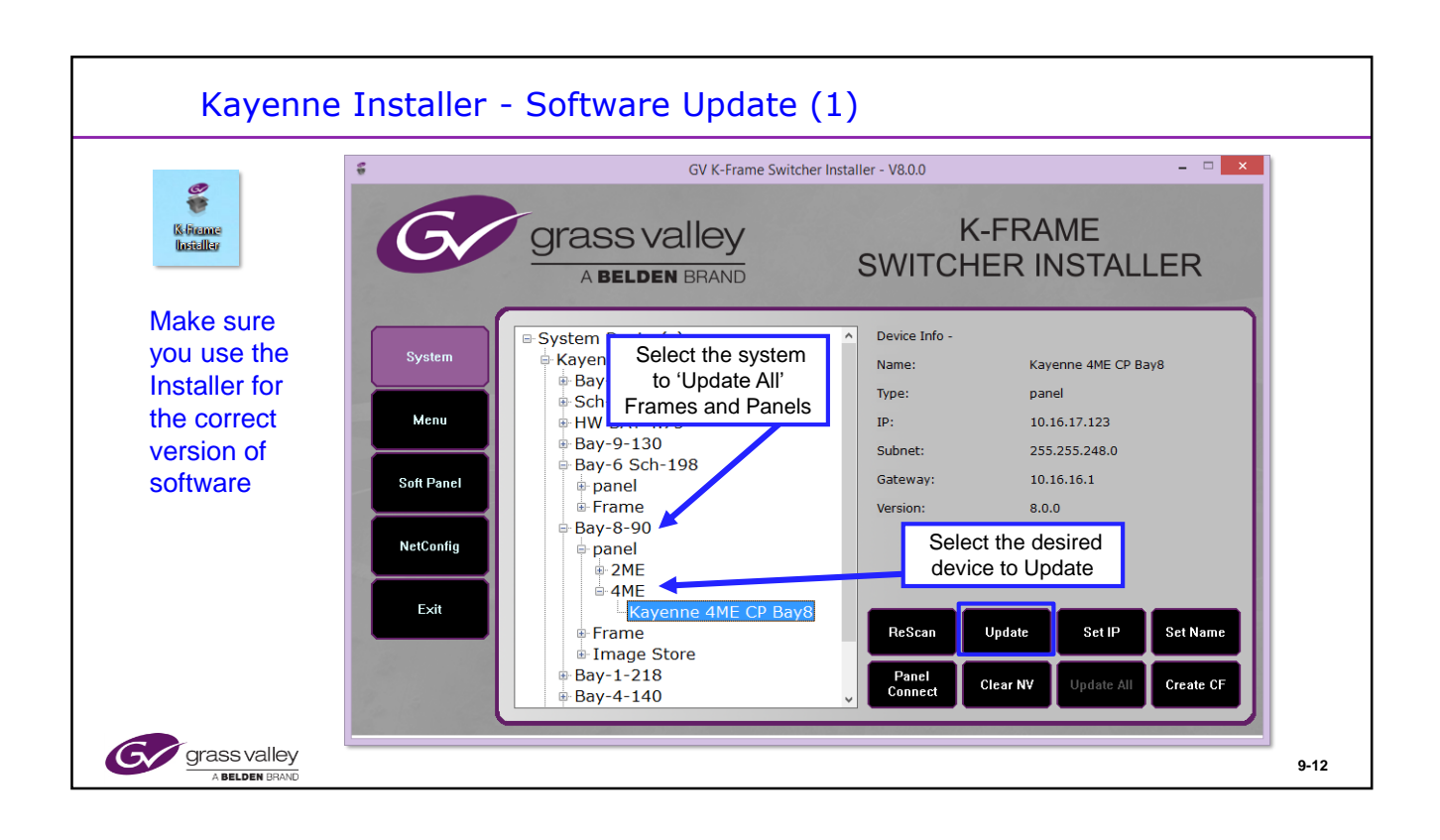

Once the Installer App is installed launch it and choose the next step.

ReScan if the Installer cannot locate the switchers on the network.

Individual devices or the entire system can be updated.

Each menu will need to be updated separately from the menu PC itself.

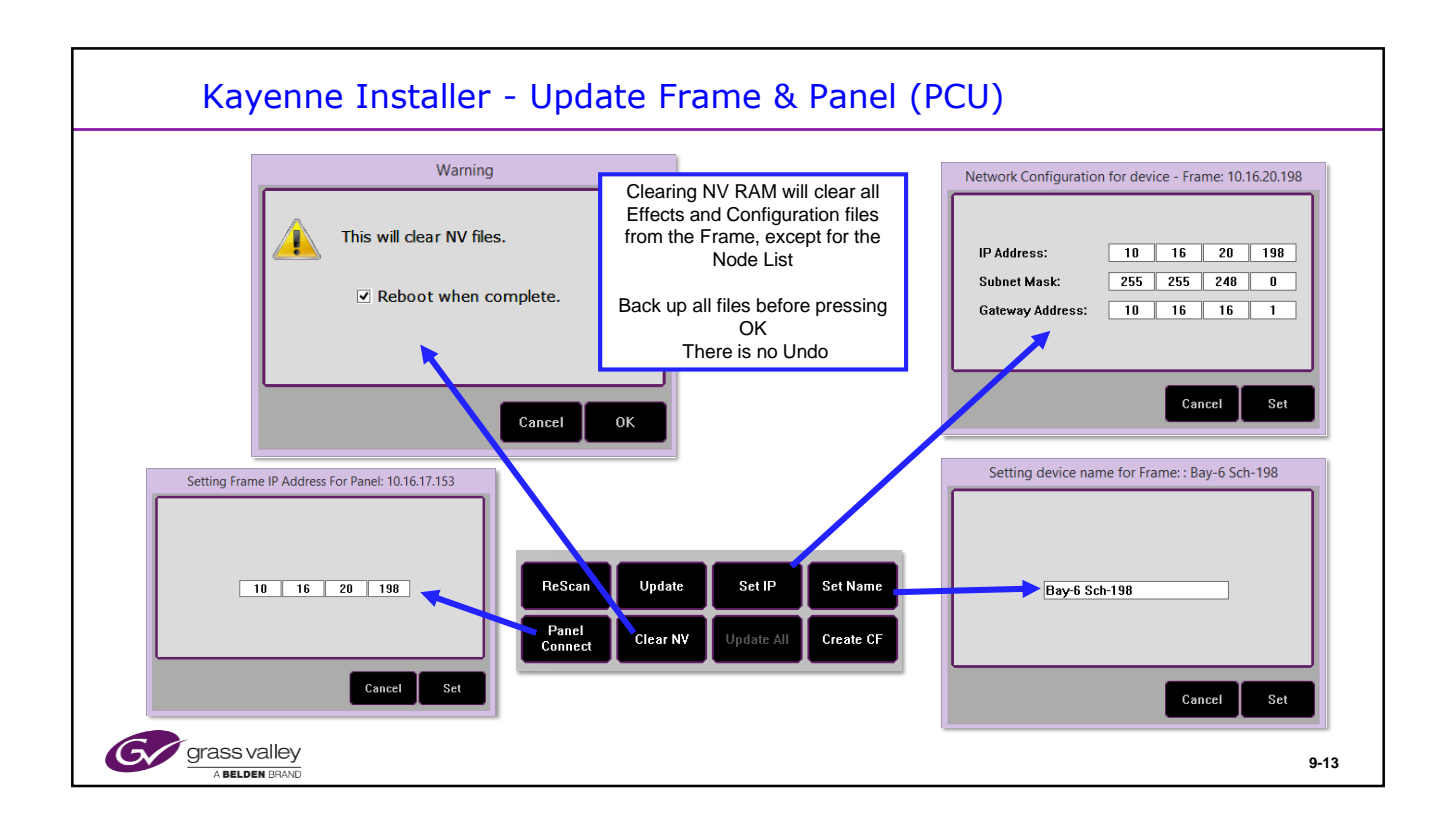

Clearing NV RAM will delete all Effects and configuration files in the system. Ensure you have all files backed up before clearing NV RAM.

The only NV file not cleared is the system device Node list.

Pressing OK will start the operation. There are no additional warnings.

Changing the frame IP address, or pressing 'Set' will cause the frame to reset.

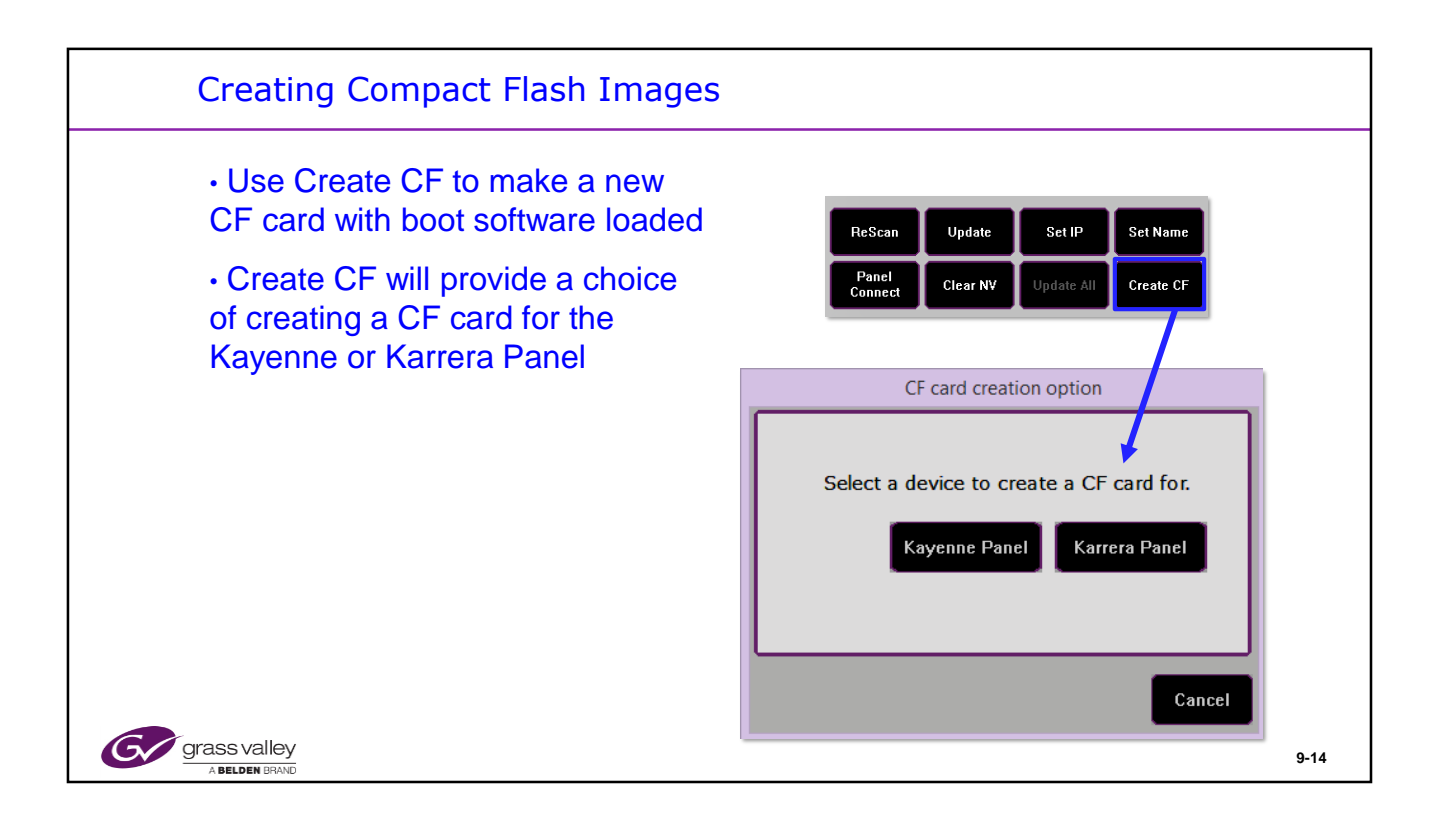

Pre Version 4.0 was Kayenne Only.

Version 4 introduced Karrera.

In the K-Frame there is no CF card in the frame.

The GV Korona does not have any Compact Flash.

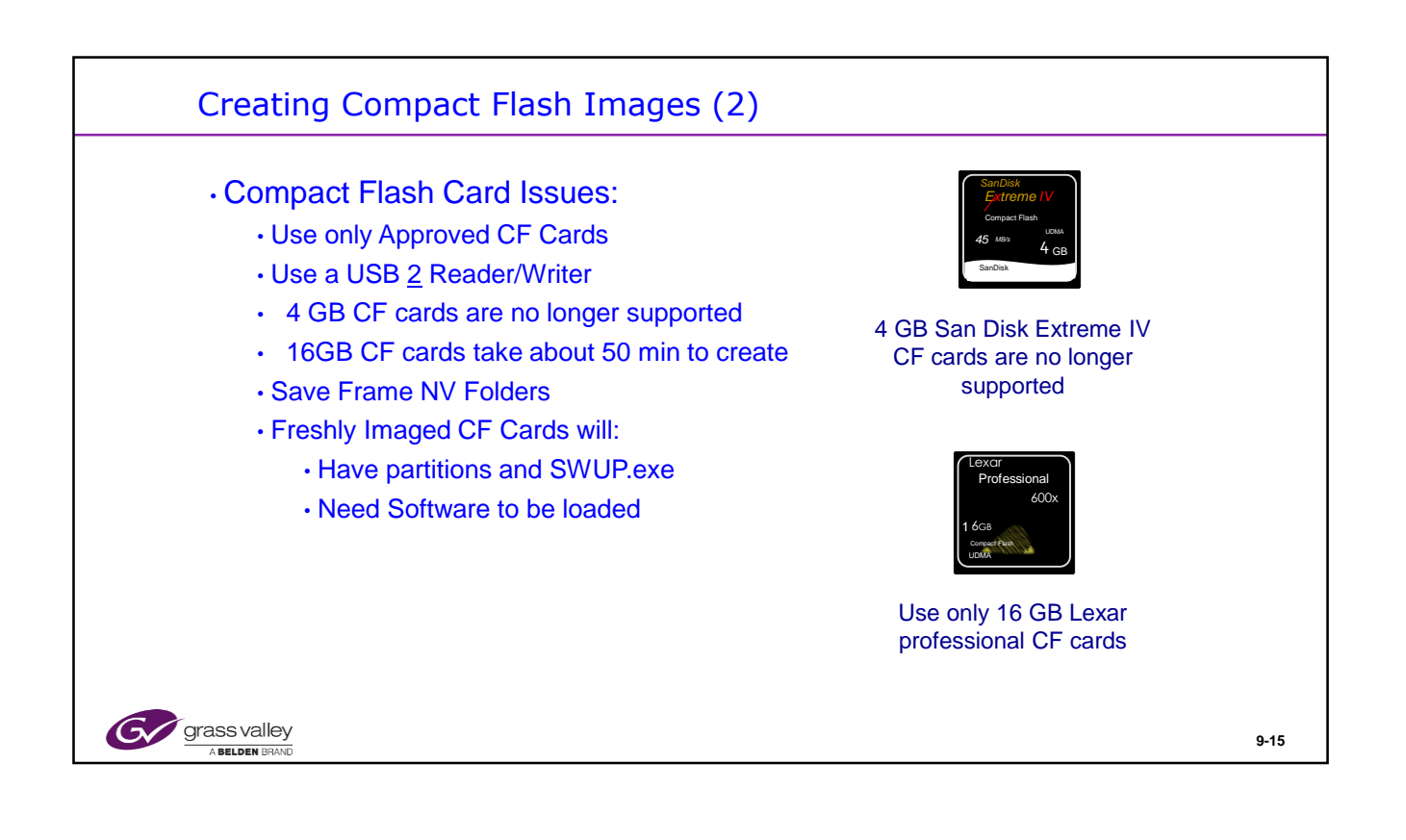

| Creating Compact Flash Image                                                                                                    | es (3)                                                                                                    |
|----------------------------------------------------------------------------------------------------|----------------------------------------------------------------------------------------------------|
| Frame CF card creation          Warning: This process will delete all files and partition(s)         from the selected device.         Select a CF card from the following list.         Drive       Number         Description       Size         Image: The selected device.         Select a CF card from the following list.         Drive       Number         Description       Size         Image: The selected device.       Select a CF card from the following list.         Drive       Number       Description         Size       Select a CF card from the following list.         Image: The selected device.       Select a CF card from the following list.         Drive       Number       Description         Size       Select a CF card from the following list.       Select a CF card from the following list.         Drive       Number       Description       Size         Image: The selected device.       Select a CF card from the following list.       Select a CF card from the following list.         Image: The selected device.       Select a CF card from the following list.       Select a CF card from the following list.         Image: The selected device.       Select a CF card from the following list.       Select a CF card from the following list.         Image: The selected device.       Select a CF card from | Warning         Compact Flash Card imaging is ready to begin. This will delete all files and partitions on the device listed below.         Image Type: Frame Drive: 3         Drive Name: Generic USB Stor         Do you want to continue? |
| grass valley<br>ABLOEN BRAND                                                                                                    | 9-                                                                                                    |

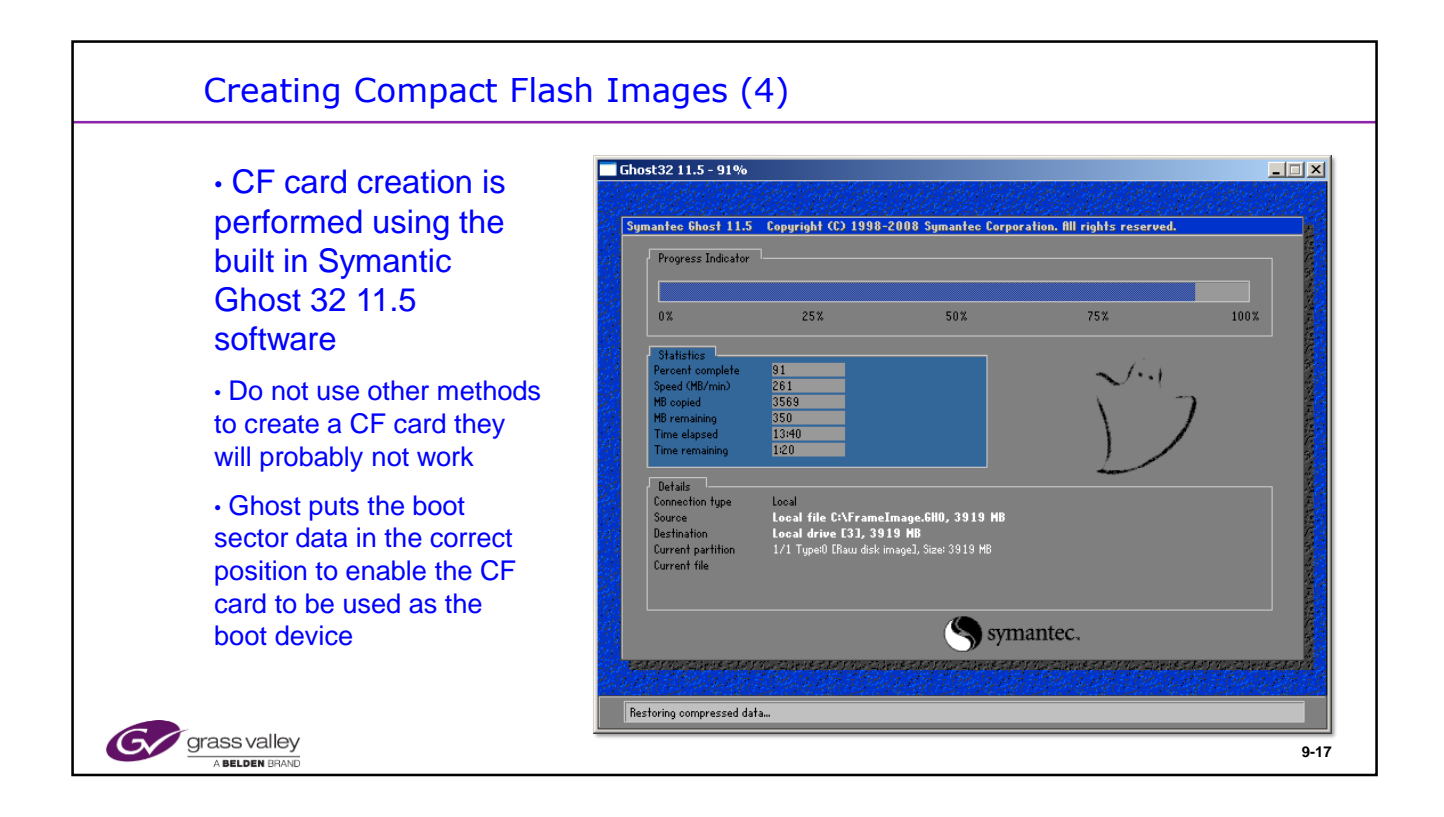

This process will take about 20 minutes with the 4GB Compact Flash card and about 45 minutes with the 16 GB CF card.

Do not terminate the process when it reaches 100%. Wait for it to finish and close.

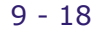

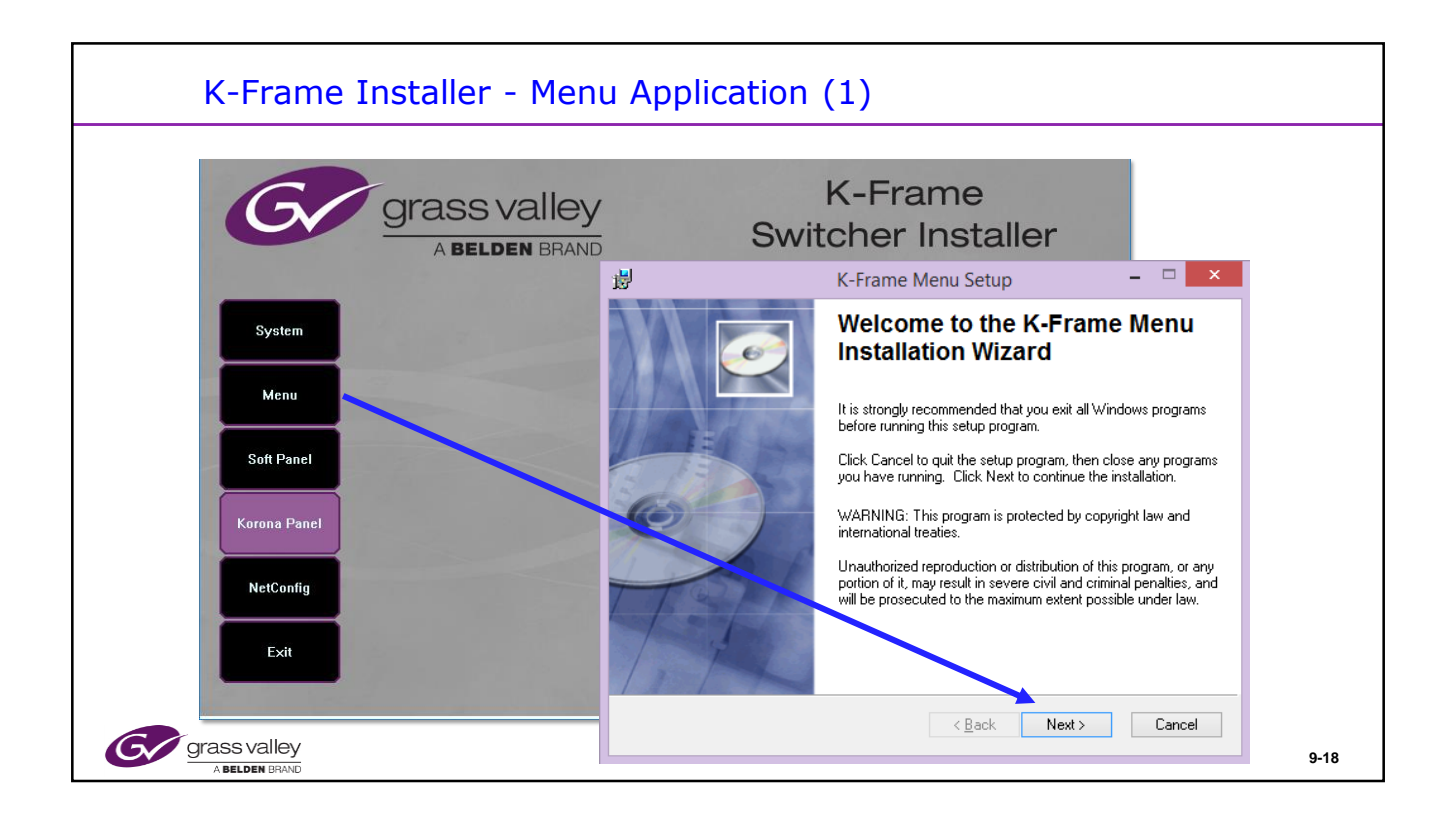

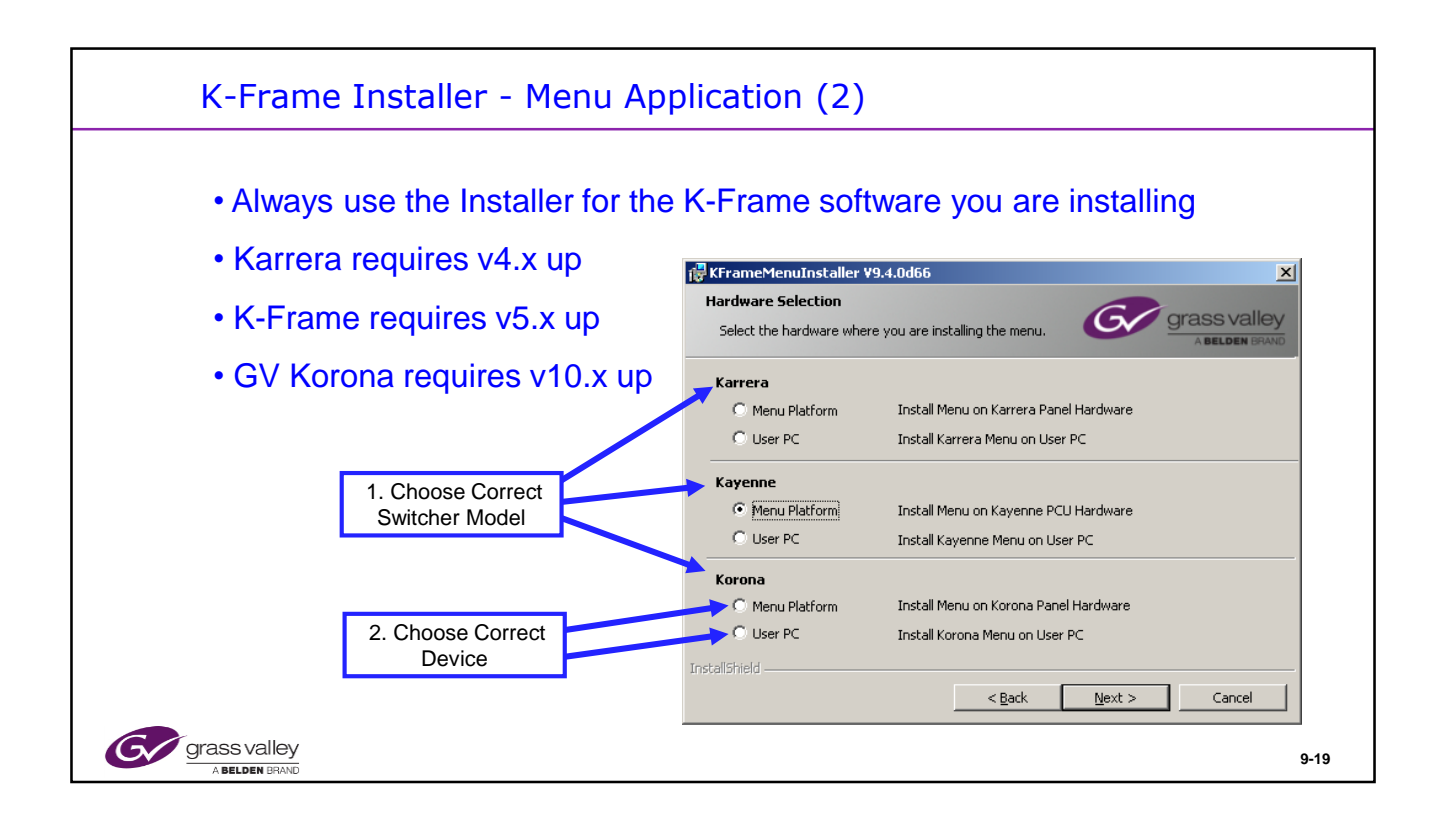

Note v 10.x software and v 11.x software will run on a Kayenne PCU that has been updated to Windows 10. v 11 requires Windows 10 to run on the PCU.

|                                                                                                    |                                                                                                    |                                                                                                    | )                                                                                                    |                                                                 |
|----------------------------------------------------------------------------------------------------|----------------------------------------------------------------------------------------------------|----------------------------------------------------------------------------------------------------|----------------------------------------------------------------------------------------------------|-----------------------------------------------------------------|
| 1명 Kayenne Menu Setup<br>User Information<br>Enter the following information to personalize w                                       | sur installation.                                                                                                    | Ready to Install the App<br>Click Next to begin insta                                                                                                    | plication<br>alation                                                                                                    |                                                                 |
| Full Ngme: Exw.D022bit:<br>Organization: Grass Valley                                                                               |                                                                                                    | Click the Back butto<br>the wizard.                                                                                                    | n to reenter the installation information or click Cancel to exit                                                                                                    |                                                                 |
| The settings for this application can be insta<br>share this computer 'uno munit have adding<br>user: Install this application for: | illed for the current user or for all users that<br>trator rights to install the settings for all<br>s this computer<br>Dobbins)                                                                                                    | <b>3.</b>                                                                                                    |                                                                                                    |                                                                 |
| Wire initialiation Wizard (H)                                                                                                    | <u>Cancel</u> <u>Select a folder where the application will be installed</u> The Wise Installation Wizard will install the files for     To install into a different folder, click the Browsel      You can choose not to install Kayerine Menu by     Installation Wizard      Questination Folder      C.\Phogram Files\Grass Valley\      Use Installation Wizard (R) | A      Cancel      Cancel | (Bak Net 3) Cancel<br>Cancel<br>Ca | lenu has been<br>ly installed.<br>In to exit this installation. |

| K-Frame                                                       | Installer - M                                                                                                    | enu Applic                                                                                                    | cation (4)                                                                                            |                                                            |                                       |            |      |
|---------------------------------------------------------------|----------------------------------------------------------------------------------------------------|----------------------------------------------------------------------------------------------------|----------------------------------------------------------------------------------------------------|------------------------------------------------------------|---------------------------------------|------------|------|
|                                                               | Associated Panel Disconnected                                                                                                    |                                                                                                    | Frame Connected                                                                                       |                                                            |                                       |            |      |
| Status<br>Ora Selas<br>Acquire<br>Resource<br>Taska<br>Pada = | G grass valley<br>KAYENN<br>VIDEO PRODU                                                                                                    | IE K-FRAME S                                                                                                    | S-series                                                                                              |                                                            |                                       |            |      |
| Low Ref<br>Series<br>Lutrary<br>LSow<br>LSow                  | Node Name Control Surface Node Type<br>Baye Sch-199 Wellen Pre-F<br>ImageStore II A Menu Panal<br>4 MENDI 1 A Menu Panal<br>4 MeR PRI, 1 A Kopene Pan<br>Cite Store F | IP Address         Version         I           ame         10.16.20.198         VB.0.0         Nev           10.16.20.196         VB.0.0         Nev         10.16.21.95         Nev           10.16.21.95         VB.0.0         Nev         10.16.21.95         Nev.0.0         Nev           10.16.2.102         VB.0.0         Nev         Nev         10.16.17.155         VB.0.0         Nev           10.16.2.102         VB.0.0         Nev         Nev         Nev         Nev         Nev | Date 7 2014<br>7 2014<br>7 2014<br>7 2014<br>7 2014<br>7 2014<br>7 2014<br>7 2014<br>7 2014<br>7 2014 | Menu Version<br>ter V8.0.0<br>Memory Usage<br>temory 20.4% | inimize Menu<br>estart or Ext<br>Menu |            | _    |
| Transform<br>2014                                             | Nod                                                                                                    | e Name Control Surf                                                                                                    | ace Node Type                                                                                         | IP Address                                                 | Version                               | Date       |      |
| Pinning                                                       | Bay-                                                                                                    | 5 Sch-198                                                                                                    | Video Proc Frame                                                                                      | 10.16.20.198                                               | V8.0.0                                | Nov 7 2014 |      |
| Clear History                                                 | Imag                                                                                                    | jeStore                                                                                                    | Image Store                                                                                           | 10.16.20.198                                               | V8.0.0                                | Nov 7 2014 |      |
|                                                               | WED                                                                                                    | GIE 1 A                                                                                                    | Menu Panel                                                                                            | 10.16.2.148                                                | V8.0.0                                | Nov 7 2014 |      |
| History Favorites                                             | Eng Login MatchDef Definition ( 4 ME                                                                                                    | MENU IA<br>R 1A                                                                                                    | Menu Panel                                                                                            | 10.16.17.155                                               | V8.0.0                                | Nov 7 2014 |      |
|                                                               |                                                                                                    | PNL 1A                                                                                                    | Kavenne Panel                                                                                         | 10.16.17.153                                               | V8.0.0                                | Nov 7 2014 |      |
| CEDPM SWR                                                     | Setups File Ops 1 Clip :                                                                                                    | Store                                                                                                    | fy All Devices a                                                                                      | re .6.17.206                                               | V9.2.1.2076                           |            |      |
| G grass valley                                                |                                                                                                    | at the                                                                                                    | e same version<br>Software!                                                                           | of                                                         |                                       |            |      |
|                                                               |                                                                                                    |                                                                                                    |                                                                                                    |                                                            |                                       |            | 9-21 |

The Clip Store software version number is not updated with Switcher software installation.

Check with the Switcher software installation notes to see if the ClipStore software (K2 Summit or K2 Solo) needs to be updated for the software version of Switcher software being installed.

The software numbering scheme is different and it's number will not match the switcher version.

Always download K2 Summit or K2 Solo software from the Grass Valley Switcher online location.

| GV Korona Pan    | nel - Software Install                              |      |
|------------------|-----------------------------------------------------|------|
| Software Install | GV K-Frame Switcher Installer - V94.0d82            | ×    |
|                  | System<br>Menu<br>Soft Panel                        |      |
|                  | Korona Panel<br>Installer when updates are required |      |
|                  | Exit                                                |      |
| grass valley     |                                                     | 9-22 |

The Windows 10 computer in the GV Korona runs both the Menu and the control panel buttons.

It therefore has it's own software which is installed separately from any frame or additional Menus used in the system.

| KSP Soft Panel Installe        | er                                                                                                    |
|--------------------------------|----------------------------------------------------------------------------------------------------|
| Grass valley<br>A Belden Brand | K-Frame<br>Switcher Installer                                                                                  |
| System                         | 谩 Soft Panel Setup - □ ×                                                                                       |
| Menu<br>Soff Papel             | Automatic Startup<br>Select if you want the Soft Panel to automatically run when<br>you restart your computer. |
| Korona Panet                   | Automatic<br>Startup Automatically start the Soft Panel after a reset.                                         |
| NetConfig                      | Manual Start     Manually start the Soft Panel after a reset.                                                  |
| Exit                           | Wise Installation Wizard®                                                                                      |
| grass valley                   | 9-23                                                                                                    |

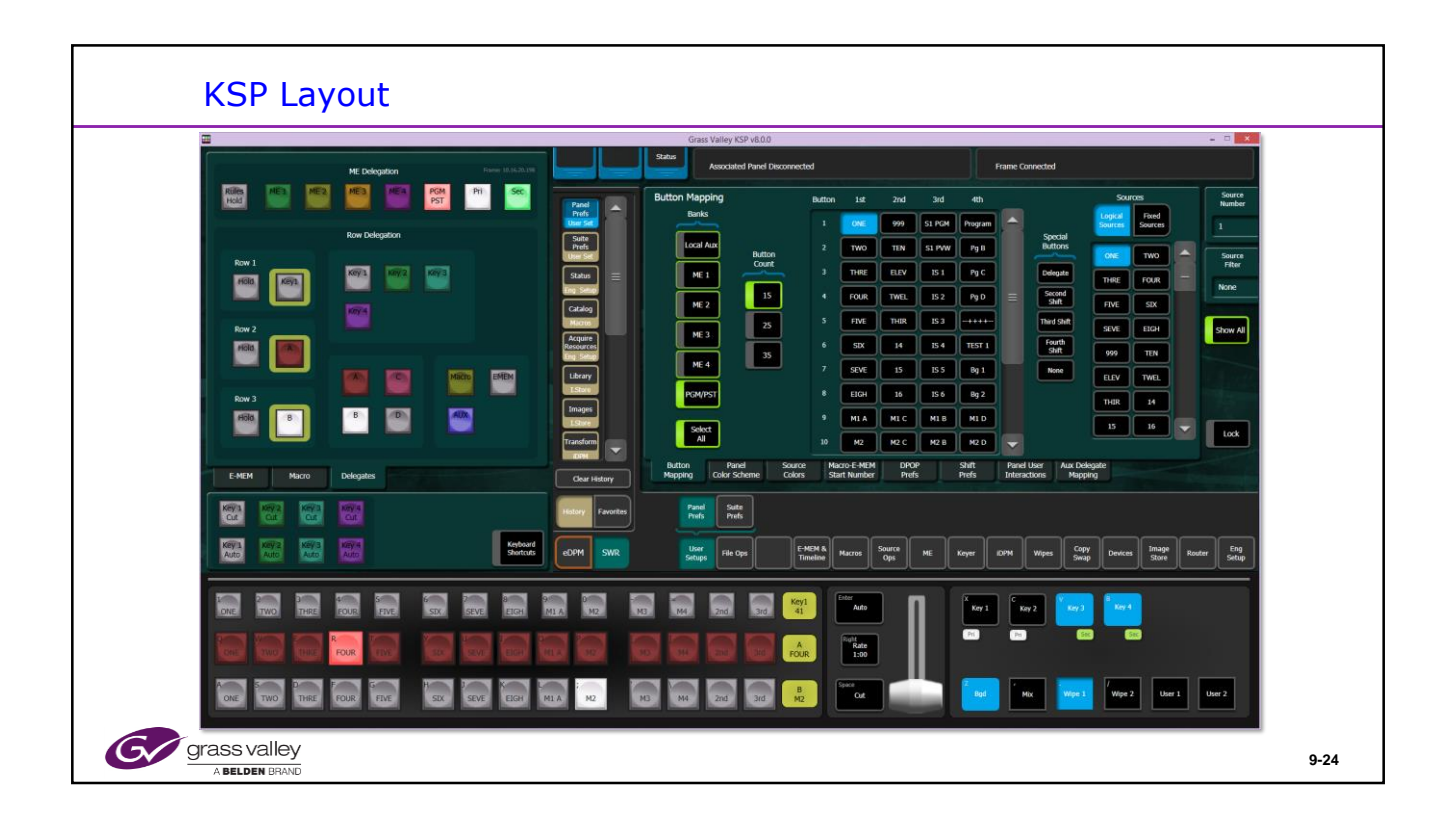

KSP shown with S-series Frame.